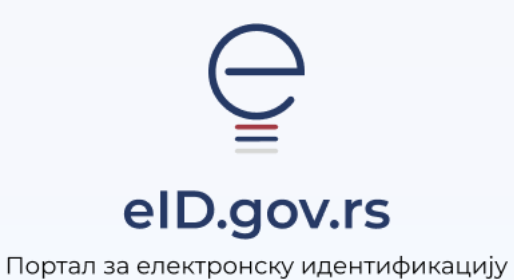

Упутство за

Промену адресе за пријем обавештења

Укупно 1 страна

## Упутство за промену адресе за пријем обавештења

На Порталу за електронску идентификацију у горњем десном углу изаберите опцију **Мој** налог а затим Пријава.

|                                                            |                                                 | Ћирилица 🗸                                               |
|------------------------------------------------------------|-------------------------------------------------|----------------------------------------------------------|
| eID.gov.rs                                                 | еГрађанин Потпис у клауду Помоћ Контакт еУправа | • Пој налог 🗸                                            |
| Добро дошли на еИД<br>Портал за електронску идентификацију |                                                 | Пријава<br>Рачиснриција корисничким<br>именом и лозинком |
|                                                            |                                                 | Странци Регистрација корисничким именом и                |

Након тога отвара се страница са избором начина пријаве при чему бирате један од три понуђена начина пријаве.

| Пријава                    |                                                                       |                             |
|----------------------------|-----------------------------------------------------------------------|-----------------------------|
| В Корисничко име и лозинка | Квалификовани електронски<br>сертификат                               | 🚇 Мобилна апликација        |
| Пријава кориснички         | О<br>им именом и лозинком је пријава основног нивоа п<br><u>више.</u> | оузданости. <u>Сазнајте</u> |
| Кори                       | сничко име:                                                           | al                          |
| (oddbar                    | а електронске пошле кориштена приликов регистрациј                    |                             |
| Ваша                       | лозинка:                                                              |                             |
|                            | прикаж                                                                | ите                         |
|                            |                                                                       |                             |
|                            | 🛞 Пријавите се                                                        |                             |
| Забор                      | ављена лозинка                                                        |                             |

Отвориће се прозор на слици испод. У поље адреса електронске поште за примање обавештења унесите адресу електронске поште на коју желите да примате обавештења и кликните на дугме Промени е-пошту.

| Лични по       | даци            |               | Постави или измени лозинку |
|----------------|-----------------|---------------|----------------------------|
| Име            | Презиме         | ЈМБГ          |                            |
| Место / Пребив | алиште          |               |                            |
| Корисничко им  | 2               |               |                            |
| Адреса електро | нске поште за і | примање обаве | штења                      |
| Адреса елект   | ронске пошт     | ге за примањ  | е обавештења               |
| Упишите на     | ву адресу       |               | Промени е-пошту            |